# **OMNIBUS Survey Software**

# **Frequently Asked Questions**

# Q1: My PC runs Windows VISTA(or any other operating system) and I cannot install the OMNIBUS. What to do?

**A1.** While installing the OMNIBUS you will come across the following window. In this case, <u>do not</u> install the OMNIBUS in the pre-assigned default folder C:\Program Files\UNODC\OMNIBUS\

Delete UNODC\OMNIBUS\ because this path may not be existing in your computer and then click on the 'next' button and proceed with the installation of the application as usual.

| 😸 Omnibus                                                                              |                        |
|----------------------------------------------------------------------------------------|------------------------|
| Select Installation Folder                                                             |                        |
| The installer will install Omnibus to the following folder.                            |                        |
| To install in this folder, click "Next". To install to a different folder, enter it be | low or click "Browse". |
| <u>F</u> older:                                                                        |                        |
| C:\Program Files\UNODC\Omnibus\                                                        | Browse                 |
|                                                                                        | Disk Cost              |
|                                                                                        |                        |
|                                                                                        |                        |
|                                                                                        |                        |
|                                                                                        |                        |
| Cancel < Back                                                                          | Next >                 |

## Q2. When I try to install the OMNIBUS, I see the error message below. What to do?

#### **Error message 'time – out'**

| Application Error                                                                                                    |
|----------------------------------------------------------------------------------------------------|
| Error Message:                                                                                                    |
| Timeout expired. The timeout period elapsed prior to completion of the operation or the server is not responding.                                                                                                    |
| Stack Trace:                                                                                                    |
| at System.Data.SqlClient.SqlInternalConnection.OnError(SqlException exception, Boolean breakConnection)                                                                                                    |
| at System. Data. SqlClient. TdsParser. ThrowExceptionAndWarning(TdsParserStateObject stateObj)                                                                                                    |
| at system. Data. squllent, i oskarserstate00ject, keadsnipror (i oskarserstate00ject state00), utilitizis error)<br>at system. Data. Sql(lient TideParcerState0bject, ReadSni(bh@sun?Becilt.scun?Becilt.TideParcerState0bject, date0bj                                                                                                    |
| at System, Data, SalClient, TdsParserStateObject, ReadNetworkPacket()                                                                                                    |
| at System.Data.SqlClient.TdsParserStateObject.ReadBuffer()                                                                                                    |
| at System.Data.SqlClient.TdsParserStateObject.ReadByte()                                                                                                    |
| at System. Data. SqlClient. TdsParser. Run(RunBehavior runBehavior, SqlCommand cmdHandler, SqlDataReader dataStream,<br>BullCorus[SmehBard] Bath bullCorustandler, TdeParserSthateNiset etateOb).                                                                                                    |
| al System, Data, SolCient, SolInterprintiller, Tostarsers (actevoject, statevoj)                                                                                                    |
| at System.Data.SglClient.SglInternalConnectionTds.AttemptOneLogin(ServerInfo serverInfo, String newPassword, Boolean                                                                                                    |
| ignoreSniOpenTimeout, Int64 timerExpire, SqlConnection owningObject)                                                                                                    |
| at System Data SqlClient SqlInternalConnectionTds.LoginNoFailover(String host, String newPassword, Boolean                                                                                                    |
| redirectedUserInstance, SqlConnection owningObject, SqlConnectionString connectionOptions, Int64 timerStart)<br>at System Data SqlCleast SqlTaterpalConnectionTds OpenLoginEdit/SqlConnectionOptions, Int64 timerStart)                                                                                                    |
| <ul> <li>conscionobias Square R. Square Resource in eccon record participation of the control of the control of the contro</li></ul> |
| at System.Data.SqlClient.SqlInternalConnectionTdsctor(DbConnectionPoolIdentity identity, SqlConnectionString                                                                                                    |
| connectionOptions, Object providerInfo, String newPassword, SqlConnection owningObject, Boolean redirectedUserInstance)                                                                                                    |
| at System. Data. SqlClient. SqlConnectionFactory. CreateConnection(DbConnectionOptions options, Object                                                                                                    |
| polaroup+roviderInro, UDConnection+ooi pool, UDConnection owningConnection()<br>at Sustem Data DravideRase DbConnectionEactory (reatePondedConnection()                                                                                                    |
| bConnectionPool pool, DbConnectionOptions options)                                                                                                    |
| at System.Data.ProviderBase.DbConnectionPool.CreateObject(DbConnection owningObject)                                                                                                    |
| at System.Data.ProviderBase.DbConnectionPool.UserCreateRequest(DbConnection owningObject)                                                                                                    |
| at System. Data. ProviderBase. DbConnectionPool.setConnection(DbConnection owningObject)<br>at System. Data. ProviderBase. DbConnectionFactory. CatConnection(DbConnection owningObject)                                                                                                    |
| at system. Data ProviderBase. bbconnection ractory sector nection (bbconnection owingconnection) bbconnection.                                                                                                    |
| connectionFactory)                                                                                                    |
| at System.Data.SqlClient.SqlConnection.Open()                                                                                                    |
| at System.Data.Common.DbDataAdapter.QuietOpen(IDbConnection connection, ConnectionState& originalState)                                                                                                    |
| at System. Data. Common. DDDataAdapter. Hillinternal(DataSet GataSet, DataTable), Gatatables, Int32 startRecord, Int32<br>mayDecords, String or Table, IDbCommand.command.commandBehavior behavior)                                                                                                    |
| at System. Data. Common. DbDataAdapter. Fill(DataTable[] dataTables, Int32 starRecord, Int32 maxRecords, IDbCommand                                                                                                    |
| command, CommandBehavior behavior)                                                                                                    |
| at System.Data.Common.DbDataAdapter.Fill(DataTable dataTable)                                                                                                    |
| et alleste mente Lessination LessinationDataSetTableAdapters enverClabil andMessagerTableAdapter Ell/enverClabil andMessa                                                                                                    |
| gui istra interios contactadori hucacitadori bacaber rabievaguers, sprocarobicadoressages rabievaguers miljsprocarobicadoressa<br>españa fable data Table, String sculture)                                                                                                    |
| at WinFormLocalization.Localization.GetCultureTranslation()                                                                                                    |
| at goInstruments.Program.Main()                                                                                                    |
|                                                                                                    |
| OK                                                                                                    |
|                                                                                                    |
|                                                                                                    |

**A2.** Re-start the PC/laptop, and it should work! The reason why the error message appears is because the OMNIBUS application was not able to connect with the database within the time given. Therefore, this error message may pop up a few times. This, however, is not a sign that the OMNIBUS application has not been installed properly!

### Q3. When I try to install the OMNIBUS, I see the error message below. What to do?

#### Error message 'SQL'

A3. This problem is encountered by users that have newer PCs/laptops which have Windows 7, a 64-bit Operating System. In order to redress this problem, you will have to uninstall the OMNIBUS application by going to 'Start  $\rightarrow$  Settings  $\rightarrow$  Control panel'. Then click on 'Add/remove programs', locate the OMNIBUS application and uninstall it. Then uninstall the SQL component too. Next, check to see whether you have a 32 or 64 bits operating system (on PCs and laptops with Windows 7, you will have a 64 bit operating system).

If it is a **32 bit operating system**, install the **"SQLEXPR32.EXE"** which is on the OMNIBUS CD, and is also available from the Internet. If it is a **64 bit operating system**, install the SQL component **"SQLEXPR.EXE"** from the website below:

Then install the OMNIBUS application again. This time it should work!

Q4. I am unable to see the full screen of the OMIBUS application (e.g. crossreferences pane, answered questions pane and assessors comments box are not visible). What to do?

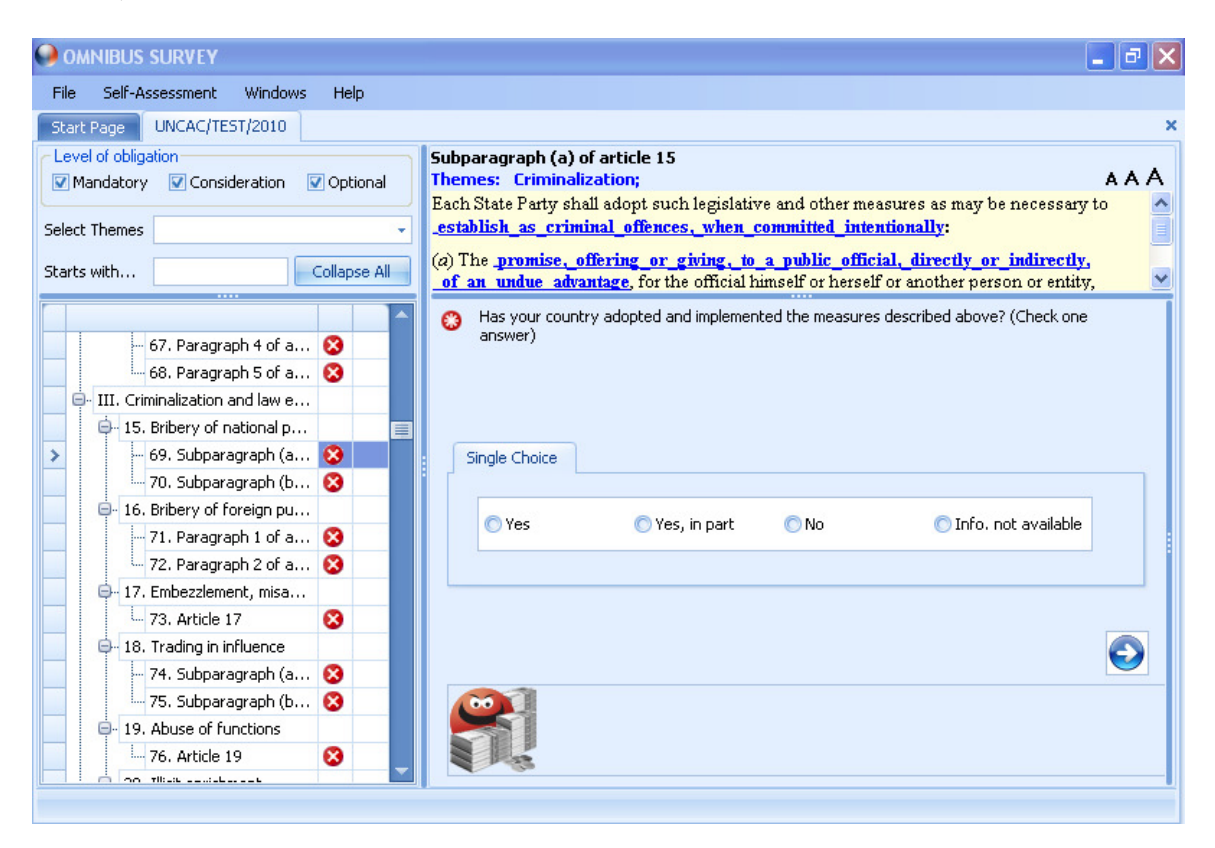

A4. The problem as illustrated in the above image is due to the configuration and resolution of your PCs/laptop. This is easily redressed by going to the 'Start'menu, 'settings', 'control panel'. On the control panel, look for a folder entitled 'display' and the following window will open (see below).

| 1         | Display Properties                                                                                                    |  |  |  |  |  |  |
|-----------|----------------------------------------------------------------------------------------------------|--|--|--|--|--|--|
|           | Themes Desktop Screen Saver Appearance Settings                                                                              |  |  |  |  |  |  |
|           | Drag the monitor icons to match the physical arrangement of your monitors.                                                   |  |  |  |  |  |  |
|           | 12                                                                                                    |  |  |  |  |  |  |
|           | Display:<br>1. Plug and Play Monitor on Intel(R) Q45/Q43 Express Chipset                                                     |  |  |  |  |  |  |
| $\langle$ | Less More Highest (32 bit)                                                                                                   |  |  |  |  |  |  |
|           | 1300 by 1024 pixels         ✓ Use this device as the primary monitor.         ✓ Extend my Windows desktop onto this monitor. |  |  |  |  |  |  |
|           | Identify Troubleshoot Advanced                                                                                               |  |  |  |  |  |  |
|           | OK Cancel Apply                                                                                                    |  |  |  |  |  |  |

Click on the 'Settings' tab, and adjust the 'screen resolution' to one of the following:

- 800x600
- 1024x768
- 1280x1024

This should now resolve the problem.

# Q5. Is it possible to see a list of all the questions in the OMNIBUS software for all the provisions?

**A5.** Unfortunately, the OMNIBUS application does not have such a feature. The reason is that it would be impractical to generate such a list of all question. Depending on the answer given to the very first question for the provision under review, you would get a completely different sequence of questions. Considering the different combination of answers are possible for all the question in that sequence, the list of questions would be more than 1000 in total for all the provision, which would only confuse the user.

### Q6. My answers do not get saved, despite hitting the 'Save' button. What to do?

A6. When providing your responses, you should not only hit the save button (like in the image below where a template answer is used)...

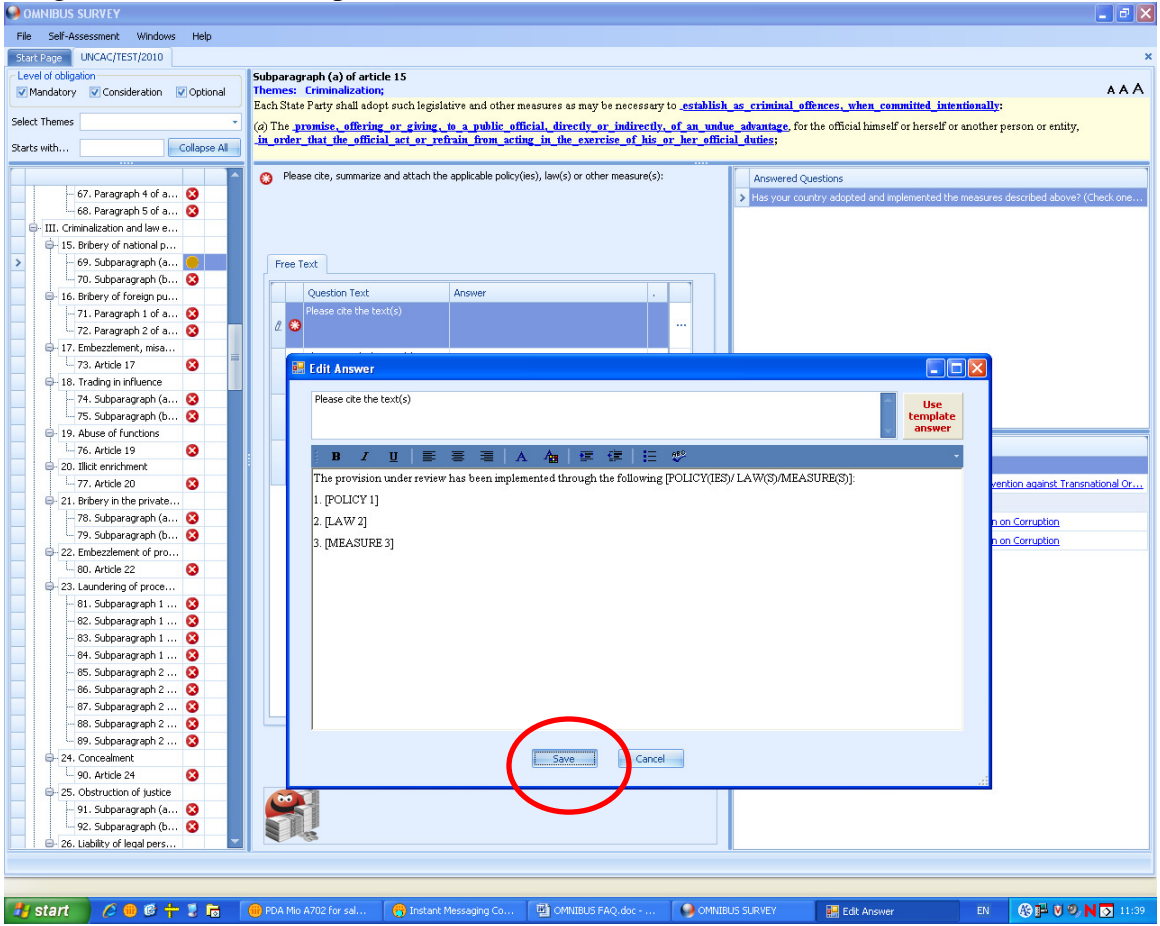

...but should also hit the blue arrow symbol (see image below). This not only allows you to proceed onto the next question but also saves the answer that has already been provided (in this example, the answer provided by using the template answer). See also the OMNIBUS User Guide, page 9 point 4.13 for more information in this regard.

| OMNIBUS SURVEY                    |                                                                                                    |                                                     |                    |                                                                                       | J X         |
|-----------------------------------|----------------------------------------------------------------------------------------------------|-----------------------------------------------------|--------------------|---------------------------------------------------------------------------------------|-------------|
| File Self-Assessment Windows Help |                                                                                                    |                                                     |                    |                                                                                       |             |
| Start Page UNCAC/TEST/2010        |                                                                                                    |                                                     |                    |                                                                                       | ×           |
| Level of obligation               | Subparagraph (a) of article 15                                                                                                    |                                                     |                    |                                                                                       |             |
| Mandatory Consideration Optional  | Themes: Criminalization;                                                                                                    |                                                     |                    | A                                                                                     | AΑ          |
|                                   | Each State Party shall adopt such legisla                                                                                                    | tive and other measures as may be necessary t       | o <u>establish</u> | _as_criminal_offences,_when_committed_intentionally:                                  |             |
| Select Themes                     | (a) The promise, offering or giving, 1                                                                                                    | to a public official, directly or indirectly,       | of an undu         | e advantage, for the official himself or herself or another person or entity,         |             |
| Starts with Collapse Al           | in_order_that_the_official_act_or_refi                                                                                                    | rain_from_acting_in_the_exercise_of_his_o           | r_her_offici:      | al_duties;                                                                            |             |
|                                   | <ul> <li>Next the second state is a second state in the second state in the second state in the second state is a second state in the second state is a second state in the second state in the</li></ul> |                                                     |                    |                                                                                       | _           |
| 67 Davagraph 4 of a               | Please cite, summarize and actach the                                                                                                    | applicable policy(les), law(s) or other measure(s): |                    | Answered Questions                                                                    |             |
| 68. Paragraph 5 of a              |                                                                                                    |                                                     |                    | Has your country adopted and implemented the measures described above? (Check of      | )ne         |
| III. Criminalization and law e    |                                                                                                    |                                                     |                    | Please cite, summarize and attach the applicable policy(ies), law(s) or other measure | (s):        |
| - 15. Bribery of national p       |                                                                                                    |                                                     |                    |                                                                                       |             |
| >                                 | Free Text                                                                                                    |                                                     |                    |                                                                                       |             |
| 70. Subparagraph (b 🔇             |                                                                                                    |                                                     |                    |                                                                                       |             |
| 🕀 16. Bribery of foreign pu       | Question Text                                                                                                    | Answer .                                            |                    |                                                                                       |             |
| 71. Paragraph 1 of a 🔇            | Please cite the text(s)                                                                                                    | The provision under review has been                 |                    |                                                                                       |             |
| - 72. Paragraph 2 of a 🔇          | 1 2 2                                                                                                    | implemented through the following                   |                    |                                                                                       |             |
| - 17. Embezzlement, misa          | Please attach the text(c)                                                                                                    | [FOLICY(IES)/                                       | _                  |                                                                                       |             |
| - 73. Article 17 😵                | Please actacit the text(s)                                                                                                    | D                                                   |                    |                                                                                       |             |
| B- 18. Trading in influence       |                                                                                                    | 0                                                   |                    |                                                                                       |             |
| - 74. Subparagraph (a 😵           | Please attach summary(ies) in                                                                                                    |                                                     |                    |                                                                                       |             |
| 75. Subparagraph (b 🔇             | English - obligatory, if the<br>text(s) previously provided are                                                                                                    | <u>U</u>                                            |                    |                                                                                       |             |
| 19. Abuse of functions            |                                                                                                    |                                                     |                    | Related exercitizes of other broating                                                 | -           |
|                                   | If applicable, please provide<br>copies of draft bills or other                                                                                                    | D                                                   |                    | Related provisions of other treaties                                                  | _           |
| E- 20. Illicit enrichment         | measures related to the                                                                                                    | G                                                   | 1000               | S C div meases                                                                        |             |
| 21. Dokewie kła esiusła           |                                                                                                    |                                                     |                    | Subparagraph 1 (a) or article 8, United Nations Convention against Transnational      | <u>- 0r</u> |
| 79 Subcaragraph (a.               |                                                                                                    |                                                     |                    | Other Instruments                                                                     |             |
| 70. Subparagraph (a 🐼             |                                                                                                    |                                                     |                    | Article 4, Council of Europe: Criminal Law Convention on Corruption                   |             |
| B-22 Embezzlement of pro          |                                                                                                    |                                                     |                    | Article 2, Council of Europe: Criminal Law Convention on Corruption                   |             |
| - 80. Article 22                  |                                                                                                    |                                                     |                    |                                                                                       |             |
| - 23. Laundering of proce         |                                                                                                    |                                                     |                    |                                                                                       |             |
| - 81. Subparagraph 1 🔇            |                                                                                                    |                                                     |                    |                                                                                       |             |
| 82. Subparagraph 1 🔇              |                                                                                                    |                                                     |                    |                                                                                       |             |
| 83. Subparagraph 1 😣              |                                                                                                    |                                                     |                    |                                                                                       |             |
| 84. Subparagraph 1 😣              |                                                                                                    |                                                     |                    |                                                                                       |             |
| - 85. Subparagraph 2 😣            |                                                                                                    |                                                     |                    |                                                                                       |             |
| 86. Subparagraph 2 🔇              |                                                                                                    |                                                     |                    |                                                                                       |             |
| - 87. Subparagraph 2 😣            |                                                                                                    |                                                     |                    |                                                                                       |             |
| 88. Subparagraph 2 😵              |                                                                                                    |                                                     |                    |                                                                                       |             |
| - 89. Subparagraph 2 😵            |                                                                                                    |                                                     |                    |                                                                                       |             |
| G- 24. Concealment                |                                                                                                    |                                                     |                    |                                                                                       |             |
| 90. Article 24 🛛 🕄                | · · · · · · · · · · · · · · · · · · ·                                                                                                    |                                                     |                    |                                                                                       |             |
| 25. Obstruction of justice        |                                                                                                    |                                                     | Next C             | Quistion                                                                              |             |
| 91. Subparagraph (a 😵             |                                                                                                    |                                                     |                    |                                                                                       |             |
| - 92. Subparagraph (b 😵           |                                                                                                    |                                                     |                    |                                                                                       |             |
| 26. Liability of legal pers       |                                                                                                    |                                                     |                    | I                                                                                     |             |
|                                   |                                                                                                    |                                                     |                    |                                                                                       |             |
|                                   |                                                                                                    |                                                     |                    |                                                                                       |             |
| 🛃 start 📄 🧷 📵 🚳 🕂 💈 🗟 🕺           | 🛑 PDA Mio A702 for sal 🛛 🤭 Instant M                                                                                                    | Aessaging Co 📳 OMNIBUS FAQ.doc                      | MNIB               | us survey en 🚯 📴 👽 🔍 🔽                                                                |             |